# RDX Manager インストール手順

RDX 装置をお買い上げいただきましてありがとうございます。本書は N8151-105、N8151-125 内蔵 RDX および N8160-99 外付 RDX で使用する RDX Tools (RDX Manager)のインストール手順を記載しています。

#### 1. 概要

本モジュールは RDX 装置のイジェクト動作をサポートするツールです。 RDX 装置を安定してご使用いただくために、本ツールのインストールをお願い致します。

### 2. リリースバージョン

RDX Manager 2.0.1.49

#### 3. 更新内容

■連続して 25 日使用した場合、カートリッジが出てきてしまう不具合の改善。 Windows Server 2019 対応(RDX Utility の代替)(RDX Manager 1.0.33) ※Windows Server 2008 はサポート対象外なので RDX Manager は起動できません。※

#### 4. 必要部材

手順書(本書)に加え、事前に以下の部材があることを確認してください。

| OS      | 必要部材                                |
|---------|-------------------------------------|
| Windows | 1) インストールファイル(RDX Manager 2.0.1.49) |

- 5. 適用手順
  - 5-1. 事前準備

インストール前に以下の作業を実施してください。

- **5-1-1.** 旧バージョンの RDX Utility、RDX Manager のアンインストール 既にRDX UtilityやRDX Manager 2.0.1.49以前のバージョンがインストールされている場合には アンイントールをしてください。
  - ■RDX Utility、RDX Manager のアンインストール手順 [コントロールパネル] - [プログラムと機能]から[RDX Utility\_1.XX]または [RDX Manager Installer \_0.1.0.XX]のアンインストールを実施してください。
- 5-2. RDX Tools(RDX Manager)のインストール手順

RDX Manager のインストールには管理者としてログインするか、管理者権限を持っている必要があります。

**5-2-1.**「RDX Manager \_2.0.1.49」のフォルダを開き、「RDX Manager Installer \_2.0.1.49.exe」 ファイルを実行します。

|                                | ×        |
|--------------------------------|----------|
| RDX Managerのセットアップ             |          |
| セットアップ - RDX Manager           |          |
| RDX Manager のセットアップウィザードへようこそ。 |          |
|                                |          |
|                                |          |
|                                |          |
|                                |          |
|                                |          |
|                                | 次へ(N) 終了 |

図1 RDX Manager インストール画面1

# 5-2-2. 画面の指示に従いインストールを進めます。

Г

|                                                            | × |
|------------------------------------------------------------|---|
| ← RDX Managerのセットアップ                                       |   |
| インストール先フォルダ                                                |   |
| RDX Manager をインストールするフォルダを指定してください。                        |   |
| C:¥Program Files (x86)¥Overland-Tandberg¥RDXManager  参照(B) |   |
|                                                            |   |
|                                                            |   |
|                                                            |   |
|                                                            |   |
|                                                            |   |
|                                                            |   |
| 次へ(N) キャンセル                                                |   |

図 2 RDX Manager インストール画面2

|                                                 | ×                                           |
|-------------------------------------------------|---------------------------------------------|
| ← RDX Managerのセットアップ                            |                                             |
| コンポーネントの選択                                      |                                             |
| インストールしたいコンポーネントを選択してください。                      |                                             |
| RDX Manager                                     | Install RDX Manager.                        |
| Microsoft Visual C++ 2017 Redistributable (x86) | このコンポーネントはハードディスク上に<br>およそ 53.78 MB 必要とします。 |
| < >                                             |                                             |
| デフォルト(A) すべてを選択(S) すべての選択を解除                    | (D)                                         |
|                                                 | 次へ(N) キャンセル                                 |

図 3 RDX Manager インストール画面3

|   |                                                                                                    | × |
|---|----------------------------------------------------------------------------------------------------|---|
| ÷ | RDX Managerのセットアップ                                                                                                    |   |
|   | ライセンス条項の同意                                                                                                    |   |
|   | 下記のライセンス条項をお読みください。本ライセンス条項に同意されない場合、インストールを継<br>することはできません。                                                                                                    | 続 |
|   | End User License Agreement<br>Copyright Notice<br>Copyright 02018 Overland Storage, Inc. All rights reserved.<br>Information in this document is subject to change without notice and does not<br>represent a commitment on the part of Overland Storage, Inc. or any of its<br>subsidiaries. The software described in this document is furnished under a license<br>agreement. The software may be used only in accordance with the terms of the<br>license agreement. It is against the law to copy the software on any medium. No part<br>of this agreement may be reproduced or transmitted in any form or by any means<br>● ライセンスに同意しない。 | * |
|   | 次へ(N) キャンセル                                                                                                    | , |

図4 RDX Manager インストール画面4

|                                                                    | × |
|--------------------------------------------------------------------|---|
| ← RDX Managerのセットアップ                                               |   |
| スタートメニューのショートカット                                                   |   |
| プログラムへのショートカットを作成したいスタートメニューを選択してください。新規作成するフォルダネ<br>を入力することもできます。 | ż |
| Over land-Tandberg                                                 |   |
| Accessibility                                                      |   |
| Accessories                                                        |   |
| Administrative Tools                                               |   |
| Maintenance                                                        |   |
| Overland-Tandberg                                                  |   |
| Startup                                                            |   |
| System Tools                                                       | 1 |
|                                                                    |   |
| 次へ(N) キャンセル                                                        |   |

図 5 RDX Manager インストール画面5

| ×                                                                    |  |
|----------------------------------------------------------------------|--|
| ← RDX Managerのセットアップ                                                 |  |
| インストールの準備完了                                                          |  |
| このコンピュータに RDX Manager をインストールする準備ができました。 67.76 MB のディスク容量を<br>使用します。 |  |
|                                                                      |  |
|                                                                      |  |
|                                                                      |  |
|                                                                      |  |
| インストール(0) キャンセル                                                      |  |

図 6 RDX Manager インストール画面6

|                                                | ×     |
|------------------------------------------------|-------|
| RDX Managerのセットアップ                             |       |
| RDX Manager のウィザードの完了                          |       |
| RDX Manager のウィザードを終了するには "完了(F)" をクリックしてください。 |       |
|                                                |       |
|                                                |       |
|                                                |       |
|                                                |       |
|                                                |       |
|                                                | 完了(F) |

図 7 RDX Manager インストール完了画面

5-2-3. RDX Tools(RDX Manager)のインストールは完了です。

# RDX Manager installation instruction for N8160-99 external RDX, N8151-105 and N8151-125 Internal RDX

Thank you for purchasing and using RDX devices. This document describes the process of installing tools of Internal RDX.

#### 1. Outline

This module is the tool with which ejecting movement of RDX equipment is supported. To use the Built-In RDX with more stability, RDX Manager installation is preferable.

#### 2. Release version

RDX Manager 2.0.1.49

#### 3. Changes

Fixed a case where an RDX drive starts ejecting the media a few seconds after insertion. Windows Server 2019 correspondence (substitution of RDX Utility)( RDX Manager 1.0.33) %Support is non-applicable, so Windows Server 2008 can't start RDX Manager.

#### 4. Necessary items

Please make sure you have the following items.

| OS      | Necessary items                                         |
|---------|---------------------------------------------------------|
| Windows | 1) Installation tool (RDX Tools (RDX Manager 2.0.1.49)) |

# 5. Process of RDX Manager installation

#### 5-1. Preparation

Please go through the following procedure before Installation the RDX Manager.

**5-1-1.** Uninstallation of RDX Utility of the old version and RDX Manager When the version before RDX Utility and RDX Manager 2.0.1.49 is installed already, please do uninstallation.

■Uninstallation instruction

Please uninstall [RDXUtility\_1.XX] or [RDX Manager Installer \_0.1.0.XX] from [Control Panel] - [program and the function].

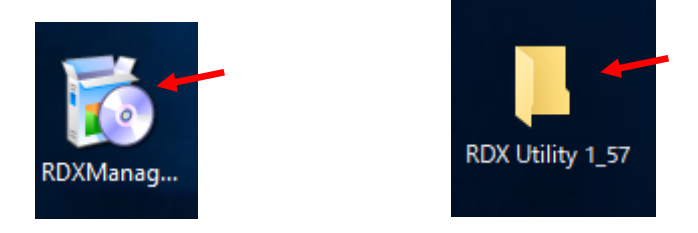

5-2. Install RDX Tools "RDX Manager".

Once RDX Tools get installed, RDX Manager and a service that controls eject button are also installed. Either logging in as an administrator or having administrator rights is needed for the installation.

**5-2-1.** Open the folder where "RDX Manager\_2.0.1.49" exists, and execute the file "RDX Manager Installer\_2.0.1.49.exe".

|                                          | × |  |
|------------------------------------------|---|--|
| RDX Manager Setup                        |   |  |
| Setup - RDX Manager                      |   |  |
| Welcome to the RDX Manager Setup Wizard. |   |  |
|                                          |   |  |
|                                          |   |  |
|                                          |   |  |
|                                          |   |  |
|                                          |   |  |
| Next Quit                                |   |  |

Fig 1 RDX Manager installation screen1

# **5-2-2.** Follow the instruction and proceed the installation.

|                                                                   | ×      |
|-------------------------------------------------------------------|--------|
| ← RDX Manager Setup                                               |        |
| Installation Folder                                               |        |
| Please specify the directory where RDX Manager will be installed. |        |
| C:\Program Files (x86)\Overland-Tandberg\RDXManager               | Browse |
|                                                                   |        |
|                                                                   |        |
|                                                                   |        |
|                                                                   |        |
|                                                                   |        |
|                                                                   |        |
| Next                                                              | Cancel |

Fig 2 RDX Manager installation screen2

|                                                 |                                                   | ×                                                                                 |  |
|-------------------------------------------------|---------------------------------------------------|-----------------------------------------------------------------------------------|--|
| ←                                               | RDX Manager Setup                                 |                                                                                   |  |
| Select Components                               |                                                   |                                                                                   |  |
|                                                 | Please select the components you want to install. |                                                                                   |  |
|                                                 | RDX Manager                                       | Install RDX Manager.                                                              |  |
| Microsoft Visual C++ 2017 Redistributable (x86) |                                                   | This component will occupy<br>approximately 53.78 MiB on your hard<br>disk drive. |  |
|                                                 | < >                                               | ·                                                                                 |  |
|                                                 | Default Select All Deselect All                   |                                                                                   |  |
|                                                 |                                                   | Next Cancel                                                                       |  |

Fig 3 RDX Manager installation screen3

|                                                                                                    | ×                                              |
|----------------------------------------------------------------------------------------------------|------------------------------------------------|
| RDX Manager Setup                                                                                                    |                                                |
| License Agreement                                                                                                    |                                                |
| Please read the following license agreement. You must accept the terms contained<br>agreement before continuing with the installation.                                                                                                    | in this                                        |
| End User License Agreement<br>Copyright Notice<br>Copyright ©2018 Overland Storage, Inc. All rights reserved.<br>Information in this document is subject to change without notice and does not rep<br>commitment on the part of Overland Storage, Inc., or any of its subsidiaries. The<br>described in this document is furnished under a license agreement. The software r<br>used only in accordance with the terms of the license agreement. It is against the<br>copy the software on any medium. No part of this agreement may be reproduced | resent a<br>software<br>may be<br>law to<br>or |
| I accept the license.                                                                                                    |                                                |
| ○ I do not accept the license.                                                                                                    |                                                |
| Next                                                                                                    | Cancel                                         |

Fig 4 RDX Manager installation screen4

|                                                                                                    | ×            |
|----------------------------------------------------------------------------------------------------|--------------|
| RDX Manager Setup                                                                                                    |              |
| Start Menu shortcuts                                                                                                    |              |
| Select the Start Menu in which you would like to create the program's shortcuts. You can als<br>enter a name to create a new directory. | 0            |
| Overland-Tandberg                                                                                                    |              |
| Accessibility                                                                                                    | ^            |
| Accessories                                                                                                    |              |
| Administrative Tools                                                                                                    |              |
| Maintenance                                                                                                    |              |
| Startup                                                                                                    |              |
| System Tools                                                                                                    |              |
| Windows PowerShell                                                                                                    | $\mathbf{v}$ |
|                                                                                                    |              |
| Next Cance                                                                                                    | 4            |

Fig 5 RDX Manager installation screen5

| ×                                                                                                    | ( |
|----------------------------------------------------------------------------------------------------|---|
| - RDX Manager Setup                                                                                                    |   |
| Ready to Install                                                                                                    |   |
| Setup is now ready to begin installing RDX Manager on your computer. Installation will use 67.76<br>MiB of disk space. | i |
|                                                                                                    |   |
|                                                                                                    |   |
|                                                                                                    |   |
|                                                                                                    |   |
| Install Cancel                                                                                                    |   |

Fig 6 RDX Manager installation screen6

|                                              | ×      |
|----------------------------------------------|--------|
| RDX Manager Setup                            |        |
| Completing the RDX Manager Wizard            |        |
| Click Finish to exit the RDX Manager Wizard. |        |
|                                              |        |
|                                              |        |
|                                              |        |
|                                              |        |
| _                                            |        |
|                                              | Finish |

Fig 7 RDX Manager installation completed screen

# **5-2-3.** Installing RDX Tools is completed.